## User Defined Nutrients - Start With

Last Modified on 06/06/2024 10:59 am CDT

User Defined Product Attributes can be set up to use in Blending.

Select **Start With Products** on the *General* tab of a Blend Ticket. The *Start-With Product Information* window will appear. In the row of the Product selected under the *Rate/Acre* or *Rate/Ton* column, right-click to access the *Nutrient Calculator*. This window allows the option to select from a list of predefined Product Attributes to handle any of the 12 major nutrient contributors that exist on the Product, plus any of the Product Attributes that begin with any of the following:

- BTAO\_NNA\_
- BTAO\_CAI\_
- BTAO\_OMI\_
- BTAO\_HVY\_

These acronyms stand for:

- BTAO Blend Ticket Add On
- NNA Non Nutrient Additive
- CAI Chemical Active Ingredient
- OMI Other Minor Ingredient
- HVY Heavy Metal

To add an Attribute, go to *Hub / Setup / Company Preferences*. On the *Product* tab, select **Product Attributes** then **Add**. In the example below, an Attribute for Humic Acid is added.

| 🖳 Add An Attribu                 | te                 | - • •                  |
|----------------------------------|--------------------|------------------------|
| Attribute Name<br>Maximum Length | BTAO_NNA_HumicAcid | nter 0 to use the      |
| Disallow Duplicates<br>Required  | system enforced    | I maximum length of 60 |
| Show In List                     | Sav                | e Cancel               |

If the Product has a Unit Weight that is a non-zero value and a Nutrient Value or an Attribute Value that is greater than zero, that nutrient will be displayed in the Selection Combo box in the Start-With Product Information window. If a Product has no nutrients or Attributes that meet the criteria, the form will not be shown. As before, this form will not be shown if entering quantities in kilograms.

| 🖳 Product Information f         | for Fert Additives - 00 / GroMore              |                                                                          |           |                     |
|---------------------------------|------------------------------------------------|--------------------------------------------------------------------------|-----------|---------------------|
| Profile Safety Blend            | Setup Pricing Sales Activity Tier II Seed / Lo | ts Mapping Recs Inte                                                     | erfaces   |                     |
| AGIIS <department></department> | Addi00 ? Product ID GroMore                    | Manufacturer Part #                                                      |           |                     |
| Product Name                    | GroMore                                        | Alternate Product ID                                                     |           |                     |
| Technology Group                | (None) $\checkmark$                            | GTIN                                                                     |           | SSI Global ID 0     |
| Manufacturer                    | ~                                              |                                                                          | Edit GTIN | Clear SSI Global ID |
| Bar Code ID                     |                                                | Storage Codes                                                            |           |                     |
| Re-order Level                  | 0 EDI Reportable                               | <storage co<="" td=""><td>nde&gt;</td><td>Classifications</td></storage> | nde>      | Classifications     |
| Amount on Hand                  | 0 Inactive                                     | Cionago de                                                               |           | Attributes          |
| Inventory Units                 | Lbs V On Hold                                  |                                                                          |           | Quite the Keese     |
| Unit Weight                     | 8.5 Lbs/Lbs                                    |                                                                          |           | Substitutions       |
| Package Units                   | Gal V Package Size Is Bulk                     |                                                                          |           | Bar Codes           |
|                                 | Shipping Manifest Pkg Qty<br>is Always 1       | Product Cross Refer                                                      | ences     |                     |
| Package Size                    | 1 Ibs/Gal                                      | Meppel ID                                                                |           |                     |
| <commodity ref=""></commodity>  |                                                | MepInvCode                                                               |           |                     |
|                                 |                                                | MeppAgency                                                               |           |                     |
|                                 |                                                | Gasboy                                                                   |           |                     |
|                                 | eshold Ratio Wizard Manufactured Formula       |                                                                          |           | Save Cancel         |

For this example, a Product called GroMore will be used. This Product has a Non-Nutrient Additive ingredient. An *Attribute Value* of *50* has been entered which means the Humic Acid content of the GroMore product is 50%.

|    | Attribute Name                      | Attribute Value                       |  |
|----|-------------------------------------|---------------------------------------|--|
| 1  | Bag Weight                          | i i i i i i i i i i i i i i i i i i i |  |
| 2  | Product UPC                         |                                       |  |
| 3  | Seed Count                          |                                       |  |
| 4  | Seed Size                           |                                       |  |
| 5  | Traits                              |                                       |  |
| 6  | Treatment                           |                                       |  |
| 7  | UOM                                 |                                       |  |
| 8  | Variety                             |                                       |  |
| 9  | Eagle SKU                           |                                       |  |
| 10 | <agrisprod category=""></agrisprod> |                                       |  |
| 11 | Eagle Department Xref               |                                       |  |
| 12 | RepID                               |                                       |  |
| 13 | Sabre Product Xfer                  |                                       |  |
| 14 | BTAO_NNA_HumicAcid                  | 50                                    |  |
| 15 | United Suppliers PO ID              |                                       |  |
| 16 | NYCommercialContainer               |                                       |  |

Upon adding a new Blend Ticket, select **Start With Products**. On the *Start-With Product Information* window, double-click on *Product Name* to select the Product.

| Add Blend Ticke              | t # 546              |                   |                  |            |               |           |           |                 |                  |
|------------------------------|----------------------|-------------------|------------------|------------|---------------|-----------|-----------|-----------------|------------------|
| General Product              | s Prices Blen        | d                 |                  |            |               |           |           |                 |                  |
| Customer ID                  | AndBa                | ? <u>V</u> iew Ma | aps Zone         | All $\sim$ | <crop></crop> |           | ~         |                 |                  |
| Field ID                     | BA-01                | ?                 | Plan             | -          | Placement     |           | ~         | Ordered         | Date 06/06/2024  |
| Blend Type                   | Calculated Analy     | ∕sis ∨ <0         | rop Chemistry    | >          |               |           | ~         | Loaded          | Date//           |
| <billing notes=""></billing> |                      |                   |                  |            |               |           | ~         |                 | Time 40,00,00 AM |
| <quantity></quantity>        | 97.980 A             | cres 🗸            | Pr               | oduct Set  | 00-BasicLic   | quid      | ~         | ?               | Time 10:36:29 AM |
|                              | Apply New Acr        | es                | O                | ptimize By | Average Co    | ost       | ~         | Loaded          | Custom Applied   |
| Agrian Rec                   | Import Blen <u>d</u> |                   |                  | Price By   | Products      |           | ~         | Respray         | Repacked         |
| Registration #               |                      |                   |                  |            |               |           |           |                 | Mini Bulk        |
| <n> &lt;</n>                 | P> <k></k>           | <\$>              | UD               | <ca></ca>  | <mg></mg>     | <zn></zn> | <fe></fe> | < <u>Mn&gt;</u> | <cu> B</cu>      |
| Formulate By                 |                      |                   |                  |            | L             |           |           |                 |                  |
| Lbs of Plant                 | t Food               | Produc            | t Limits         |            |               |           |           |                 |                  |
| Guaranteed                   | Analysis             | Start With        | Products         |            |               |           |           |                 |                  |
| Lbs of Analysi               | s 2000               | Load <u>N</u>     | ut Recs ?        | •          |               |           |           |                 |                  |
| Gal of Analysi               | s                    |                   |                  |            |               |           |           |                 | Formulate        |
| <u>V</u> iew Analysis        | Show Splits          | Additional I      | nfo <u>E</u> dit | to Actual  | Capture B     | lender    |           |                 | Save Cancel      |
|                              |                      |                   |                  |            |               |           |           | Print on 9      | Save             |

Right click in the Rate/Ton (Rate/Acre) column to access the Nutrient Calculator window.

| Start-With Product Infor                                                                                                    | mation for Lo               | cation 001  | MAIN      |         |                           |                             |                      |                          |                       |
|----------------------------------------------------------------------------------------------------|-----------------------------|-------------|-----------|---------|---------------------------|-----------------------------|----------------------|--------------------------|-----------------------|
| Product Information<br>GroMore                                                                                                    |                             |             |           |         | Amount or                 | n Hand O                    |                      |                          |                       |
|                                                                                                    |                             | Consisten   | cy Dry    |         | Rat                       | e/Acre Units                |                      |                          |                       |
|                                                                                                    | Inv                         | entory Un   | its Gal   |         | В                         | lending Units               |                      |                          |                       |
| Product Densit                                                                                                    | y 8.5                       |             |           | % Solid | Material                  |                             | _                    |                          |                       |
| Unit Weigh                                                                                                    | t 8.5                       | Unit Wei    | ight      |         | % Water                   | 70                          |                      | Save Prod                | luct Info             |
| Rate to Blending Rati                                                                                                    | 0 1                         | ]           |           |         | % Clay                    |                             |                      |                          |                       |
| Blend to Inventory Rati                                                                                                    | 0 8.5                       |             |           |         |                           |                             |                      |                          |                       |
| N P                                                                                                    | к ѕ                         | UD          | Ca        | Mg      | Zn                        | Fe                          | Mn                   | Cu                       | В                     |
|                                                                                                    |                             |             |           |         |                           |                             |                      |                          |                       |
| Use <product< td=""><td>Name&gt;</td><td>1</td><td>Rate/Acre</td><td>Unit</td><td>The grid to</td><td>the left sho</td><td>ws all of</td><td>your STA</td><td>RT WITH</td></product<> | Name>                       | 1           | Rate/Acre | Unit    | The grid to               | the left sho                | ws all of            | your STA                 | RT WITH               |
| 1 I GroMore                                                                                                    |                             |             |           | Lbs     | products.<br>ticket click | to use one o<br>on the chec | r more o<br>k box an | f them on<br>d type in a | this blend<br>a total |
|                                                                                                    |                             |             |           |         | quantity or               | rate/acre ar                | nount. Cl            | lick on a ro             | ow to                 |
| <                                                                                                    |                             |             |           | >       | a row to re               | place that s                | tart with            | product v                | vith a                |
|                                                                                                    | Enter Quan                  | tity In ——  | Don       | e       | different p               | roduct from                 | your inve            | entory.                  |                       |
|                                                                                                    | <ul> <li>Rate/Ac</li> </ul> | re          | 200       |         |                           |                             |                      |                          |                       |
|                                                                                                    | Quantity                    | In Kilograr | ms        |         |                           |                             |                      |                          |                       |
|                                                                                                    |                             | -           |           |         |                           |                             |                      |                          |                       |

Set the Amount in Pounds of the active ingredient.

| 💀 Product: GroM  | ore                | $\times$ |
|------------------|--------------------|----------|
| Nutrient         | BTAO_NNA_HumicAcid | $\sim$   |
| Amount in Pounds | 10                 |          |
|                  | OK Cancel          |          |

In this example, the label on the *General* tab is set to *Tons* and that sets the default units for the *Start-With Product Information* window. This request would indicate 10 lbs of Humic Acid per ton of blended fertilizer. Because the GroMore product is 50% Humic Acid, the calculator indicates that 20 lbs/ton of GroMore is needed to meet this request.

| Gromore                                                                                                    |        |            |           |           |         | Amount on      | Hand 0                      |                        |                        |                      |
|----------------------------------------------------------------------------------------------------|--------|------------|-----------|-----------|---------|----------------|-----------------------------|------------------------|------------------------|----------------------|
|                                                                                                    |        | 0          | Consister | ncy Dry   |         | Rate           | Acre Units                  |                        |                        |                      |
|                                                                                                    |        | Inv        | entory Ur | nits Gal  |         | Ble            | ending Units                |                        |                        |                      |
| Product Dens                                                                                                    | ity    | 8.5        |           |           | % Solid | Material       |                             | _                      |                        |                      |
| Unit Weig                                                                                                    | ht     | 8.5        | Unit We   | eight     |         | % Water        | 70                          | S                      | ave Produ              | uct Info             |
| Rate to Blending Ra                                                                                                    | tio    | 1          |           |           |         | % Clay         |                             |                        |                        |                      |
| Blend to Inventory Ra                                                                                                    | tio    | 8.5        |           |           |         |                |                             |                        |                        |                      |
| N P                                                                                                    | к      | S          | UD        | Ca        | Mg      | Zn             | Fe                          | Mn                     | Cu                     | В                    |
|                                                                                                    |        |            |           |           |         |                |                             |                        |                        |                      |
| Use <produc< td=""><td>t Name</td><td>&gt;</td><td></td><td>Rate/Acre</td><td>Unit</td><td>The grid to t</td><td>he left sho</td><td>ws all of</td><td>your STAF</td><td>RT WITH</td></produc<> | t Name | >          |           | Rate/Acre | Unit    | The grid to t  | he left sho                 | ws all of              | your STAF              | RT WITH              |
| GroMore                                                                                                    |        |            |           | 20.000    | Lbs     | ticket click o | o use one o<br>In the chec  | r more of<br>k box and | them on t<br>type in a | nis bieno<br>total   |
|                                                                                                    |        |            |           |           |         | quantity or r  | ate/acre ar                 | nount. Cli             | ck on a ro             | w to                 |
|                                                                                                    |        |            |           |           | >       | a row to rea   | at products<br>place that s | tart with              | on. Doub<br>product w  | ie click ol<br>ith a |
|                                                                                                    |        | star Ouant | itv In    | _         |         | different pro  | duct from                   | vour inve              | ntory.                 |                      |
|                                                                                                    | Er     | Tel Qualit |           | Doo       |         | uniforent pro  | outer nom                   |                        |                        |                      |

## Select Done.

Continue with the formulation process. The program will start with the amount of Product in the *Start-With Product Information* window and fulfill the remainder of the request using Products from the Product Set.

| General Product                                                                | s Prices Blen                       | d                                                                                    |                            |                           |           |                           |                           |
|--------------------------------------------------------------------------------|-------------------------------------|--------------------------------------------------------------------------------------|----------------------------|---------------------------|-----------|---------------------------|---------------------------|
| Customer ID<br>Field ID<br>Blend Type                                          | AndBa<br>BA-01<br>Calculated Analy  | ?     ⊻iew Maps     Zo       ?     P       vsis     ✓ <crop chemis<="" td=""></crop> | ane All v<br>lan v<br>try> | <crop> Placement</crop>   | ~         | Ordered Dat<br>Loaded Dat | te 06/06/2024             |
| <billing notes=""><br/><quantity></quantity></billing>                         | 10 To<br>Apply New Tor              | ons V                                                                                | Product Set                | 00-BasicDry               | ~         | ? Tim                     | ie 10:36:29 AM            |
| Agrian Rec<br>Registration #                                                   | Import Blen <u>d</u>                |                                                                                      | Price By                   | Guaranteed Analysis (9    | ~<br>6) ~ | Respray                   | ] Repacked<br>] Mini Bulk |
| <n> &lt;<br/>10.00</n>                                                         | P> <k><br/>10.00 10.0</k>           | <s> UD<br/>0 5.000 0.0000</s>                                                        | <ca></ca>                  | <mg> <zn> 0.000</zn></mg> | <fe></fe> | < <u>Mn&gt; &lt;</u>      | Cu> B                     |
| Formulate By<br>Lbs of Plant<br>Guaranteed<br>Lbs of Analysi<br>Gal of Analysi | t Food<br>I Analysis<br>S 2000<br>s | Product Limits<br>Start <u>W</u> ith Products<br>Load <u>N</u> ut Recs               | ?                          |                           |           |                           | <u>F</u> ormulate         |
| <u>V</u> iew Analysis                                                          | S <u>h</u> ow Splits                | Additional Info                                                                      | dit to Actual              | Capture Blender           |           | S                         | ave <u>C</u> ancel        |

The *Products* tab shows the additive material brought in by the Start-With Products feature using the User Defined Non-Nutrient Additive feature. The 10 ton request shows that 200 lbs of GroMore is needed and is included in the mixed total of 20,000 lbs of Product.

| Rate/Ton         Unit         Total Product         Unit         Blended         Blended Unit         Scal           3-0-0)         74.433         Lbs         744.330         Lbs         740.000         Lbs         1           -46-00)         434.783         Lbs         4347.830         Lbs         4350.000         Lbs         1           -66-00)         333.333         Lbs         3333.330         Lbs         4350.000         Lbs         1           (0-0-60)         333.333         Lbs         3333.330         Lbs         3330.000         Lbs         1           ium Sulfate         416.667         Lbs         4166.670         Lbs         4170.000         Lbs         1           e         20.000         Lbs         200.000         Lbs         200.000 <th></th> <th>Tons 10 Set 00-B</th> <th>asicDry</th> <th></th> <th>Target Ibs of Analys</th> <th>sis 2</th> <th>000</th> <th>Reorder Produc</th> <th>cts</th> |                  | Tons 10 Set 00-B                                                                                                    | asicDry                           |                       | Target Ibs of Analys                                        | sis 2 | 000                                                 | Reorder Produc              | cts                |
|----------------------------------------------------------------------------------------------------|------------------|----------------------------------------------------------------------------------------------------|-----------------------------------|-----------------------|-------------------------------------------------------------|-------|-----------------------------------------------------|-----------------------------|--------------------|
| So-0)         74.433         Lbs         744.330         Lbs         740.000         Lbs         1           -46-00)         434.783         Lbs         4347.830         Lbs         4350.000         Lbs         1           (0-0-60)         333.333         Lbs         3333.330         Lbs         3330.000         Lbs         1           ium Sulfate         416.667         Lbs         4166.670         Lbs         4170.000         Lbs         1           tr         720.784         Lbs         7207.840         Lbs         7210.000         Lbs         1           e         20.000         Lbs         200.000         Lbs         200.000         Lbs         2                                                                                                    |                  | <product name=""></product>                                                                                                    | Rate/Ton                          | Unit                  | Total Product                                               | Unit  | Blended                                             | Blended Unit                | Scal               |
| -46-00)         434.783         Lbs         4347.830         Lbs         4350.000         Lbs         1           (0-0-60)         333.333         Lbs         3333.330         Lbs         3330.000         Lbs         1           ium Sulfate         416.667         Lbs         4166.670         Lbs         4170.000         Lbs         1           ar         720.784         Lbs         7207.840         Lbs         7210.000         Lbs         1           e         20.000         Lbs         200.000         Lbs         200.000         Lbs         2                                                                                                    | 1 ▶              | Urea (46-0-0)                                                                                                    | 74.433                            | Lbs                   | 744.330                                                     | Lbs   | 740.000                                             | Lbs                         | 1                  |
| (0-0-60)         333.333         Lbs         333.330         Lbs         3330.000         Lbs         1           ium Sulfate         416.667         Lbs         4166.670         Lbs         4170.000         Lbs         1           ar         720.784         Lbs         7207.840         Lbs         7210.000         Lbs         1           e         20.000         Lbs         200.000         Lbs         200.000         Lbs         2                                                                                                    | 2                | Dap (18-46-00)                                                                                                    | 434.783                           | Lbs                   | 4347.830                                                    | Lbs   | 4350.000                                            | Lbs                         | 1                  |
| ium Sulfate         416.667         Lbs         4166.670         Lbs         4170.000         Lbs         1           rr         720.784         Lbs         7207.840         Lbs         7210.000         Lbs         1           e         20.000         Lbs         200.000         Lbs         200.000         Lbs         2                                                                                                    | 3                | Potash (0-0-60)                                                                                                    | 333.333                           | Lbs                   | 3333.330                                                    | Lbs   | 3330.000                                            | Lbs                         | 1                  |
| er 720.784 Lbs 7207.840 Lbs 7210.000 Lbs 1<br>e 20.000 Lbs 200.000 Lbs 200.000 Lbs 200.000 Lbs 2                                                                                                    | 4                | Ammonium Sulfate                                                                                                    | 416.667                           | Lbs                   | 4166.670                                                    | Lbs   | 4170.000                                            | Lbs                         | 1                  |
| e 20.000 Lbs 200.000 Lbs 200.000 Lbs 2                                                                                                    |                  | Dry Filler                                                                                                    | 720 784                           | Lbs                   | 7207.840                                                    | Lbs   | 7210.000                                            | Lbs                         | 1                  |
|                                                                                                    | 5                | Diyimei                                                                                                    | 120.101                           |                       |                                                             |       |                                                     |                             |                    |
|                                                                                                    | 5<br>6           | GroMore                                                                                                    | 20.000                            | Lbs                   | 200.000                                                     | Lbs   | 200.000                                             | Lbs                         | 2                  |
| 1g Rate/Ton Recalc using Total Product Recalc using Blended Recalc using Scale                                                                                                    | 5<br>6<br><      | GroMore Recalc using Rate/Ton Recalc usi                                                                                                    | 20.000                            | Lbs                   | 200.000<br>c using Blended                                  | Lbs   | 200.000<br>Recalc using Sca                         | Lbs                         | 2                  |
| ng Rate/Ton Recalc using Total Product Recalc using Blended Recalc using Scale           Density         59.306         % Water         0.7         % Clay         0                                                                                                    | 5<br>6<br><      | GroMore Recalc using Rate/Ton Recalc usi                                                                                                    | ng Total Product                  | Lbs<br>Recal          | 200.000<br>c using Blended                                  | Lbs   | 200.000<br>Recalc using Sca                         | le<br>% Clay                | 2                  |
| Apply Location> CuFt/Ton 33.724 Total CuFt 337.24 Est Salt Out Temp N/A                                                                                                    | 5<br>6<br><      | Cecalc using Rate/Ton Recalc usi<br>Apply Apply Chip From<br>Location>                                                                                                    | ng Total Product                  | Lbs<br>Recal<br>59.30 | 200.000<br>c using Blended<br>26 % Water [<br>24 Total CuFt | Lbs   | 200.000<br>Recalc using Sca<br>0.7<br>337.24 Est Sa | le                          | 2<br>:<br>0<br>N/A |
|                                                                                                    | 5                | OraMara                                                                                                    | 20.000                            | Lbe                   | 200.000                                                     | Lhe   | 200.000                                             | 1 be                        | -                  |
| no Rate/Ton Recalc using Total Product Recalc using Blended Recalc using Scale                                                                                                    | 5<br>6<br><      | GroMore Pecalc using Rate/Ton Recalc using Rate/Ton Recalc using R | 20.000                            | Lbs                   | 200.000                                                     | Lbs   | 200.000                                             | Lbs                         | 2                  |
| ng Rate/Ton Recalc using Total Product Recalc using Blended Recalc using Scale                                                                                                    | 5<br>6<br><      | GroMore Recalc using Rate/Ton Recalc usi                                                                                                    | ng Total Product                  | Lbs                   | 200.000<br>c using Blended                                  | Lbs   | 200.000<br>Recalc using Sca                         | Lbs                         | 2                  |
| ng Rate/Ton Recalc using Total Product Recalc using Blended Recalc using Scale           V         Density         59.306         % Water         0.7         % Clay         0                                                                                                    | 5<br>6<br><<br>R | GroMore Recalc using Rate/Ton Recalc usi                                                                                                    | ng Total Product                  | Lbs<br>Recal          | 200.000<br>c using Blended                                  | Lbs   | 200.000<br>Recalc using Sca                         | Lbs                         | 2                  |
| ng Rate/Ton Recalc using Total Product Recalc using Blended Recalc using Scale           V         Density         59.306         % Water         0.7         % Clay         0           Apply         Location>         CuFt/Ton         33.724         Total CuFt         337.24         Est Salt Out Temp         N/A                                                                                                    | 5<br>6<br><      | Recalc using Rate/Ton Recalc usi<br>Apply Ship From<br>Location>                                                                                                    | ng Total Product Density CuFt/Ton | Lbs<br>Recal<br>59.30 | 200.000<br>c using Blended<br>D6 % Water [<br>24 Total CuFt | Lbs   | 200.000<br>Recalc using Sca<br>0.7<br>337.24 Est Sa | le<br>% Clay<br>it Out Temp | 2<br>              |